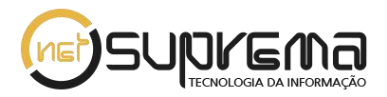

# COMO DESBLOQUEAR O POP-UP DE SEU NAVEGADOR

## Google Chrome:

### Gerenciar pop-ups de um site específico

Para permitir manualmente os pop-ups de um site, siga as etapas abaixo:

- No final da barra de endereço, clique no ícone do bloqueador de pop-ups
- 2. Clique no link referente à janela pop-up que você deseja ver.
- Para ver sempre os pop-ups do site, selecione "Sempre mostrar pop-ups de [site]." O site será adicionado à lista de exceções, a qual pode ser gerenciada na caixa de diálogo "Configurações de conteúdo".

Para sempre permitir pop-ups de um site específico, siga as etapas abaixo:

- No canto superior direito da janela do navegador, clique no menu do Google Chrome .
- 2. Selecione **Configurações**.
- 3. Clique em Mostrar configurações avançadas.
- 4. Em "Privacidade", clique no botão Configurações de conteúdo.
- 5. Em "Pop-ups," clique em Gerenciar exceções.

#### Permitir todos os pop-ups

Para permitir todos os pop-ups, desative o bloqueador de pop-ups do Chrome. Veja como:

Computador

- No canto superior direito da janela do navegador, clique no menu do Google Chrome .
- 2. Selecione **Configurações**.
- 3. Clique em Mostrar configurações avançadas.
- 4. Em "Privacidade", clique no botão Configurações de conteúdo.
- 5. Em "Pop-ups," selecione **Permitir que todos os sites exibam pop-ups**.

| Configurações de conteúdo                                                            |  |
|--------------------------------------------------------------------------------------|--|
| · · · ·                                                                              |  |
| Clique para reproduzir                                                               |  |
| 🔘 Bloquear por padrão. É possível executar manualmente um plug-in bloqueado por vez. |  |
| Gerenciar exceções                                                                   |  |
| Desativar plug-ins individuais                                                       |  |
| Pop-ups                                                                              |  |
| Permitir que todos os sites exibam pop-ups                                           |  |
| Não permitir que penhum site mostre pop-ups (recomendado)                            |  |
| Gerenciar exceções                                                                   |  |
| Local                                                                                |  |
| Permitir que todos os sites rastreiem sua localização física                         |  |
| 💿 Perguntar quando um site tenta rastrear sua localização física (recomendado)       |  |
| 🔘 Não permitir que nenhum site rastreie sua localização física                       |  |
| Gerenciar exceções                                                                   |  |
| Notificações                                                                         |  |

Figura 01: Desbloqueio de pop-up Google Chrome Fonte: Google Chrome

## Mozilla Firefox:

## Configurações do bloqueador de pop-ups

Para acessar as Configurações do Bloqueador de Pop-ups:

- 1- Clique no botão 🗮, depois em opções
- 2- Selecione o painel Conteúdo.

No painel de conteúdo:

**Bloquear pop-up**: Desmarque essa opção para desativar o bloqueio de pop-ups completamente.

**Exceções**: Está é a lista de sites que você permite exibirem pop-ups. A caixa de diálogo de permissões tem as seguintes opções:

**Permitir**: Clique neste botão para adicionar um site à sua lista de sites com pop-ups permitidos.

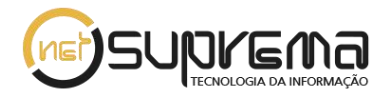

**Excluir o site**: Clique neste botão para excluir um site da lista de sites com pop-ups permitidos.

**Excluir tudo**: Clique neste botão para excluir todos os sites da lista de sites com popups permitidos.

|                     |            |             |                     | Options      |         |               |        | ×                 |
|---------------------|------------|-------------|---------------------|--------------|---------|---------------|--------|-------------------|
| General             | Tabs       | Q<br>Search | <b>页</b><br>Content | Applications | privacy | Secu          | rity S | )<br>ync Advanced |
| Block p             | op-up w    | indows      |                     |              |         |               |        | Exceptions        |
| Fonts & Col         | ors        |             |                     |              |         |               |        |                   |
| Default font        | : Time     | s New Ron   | nan                 |              | ~       | <u>S</u> ize: | 16 🛩   | <u>A</u> dvanced  |
|                     |            |             |                     |              |         |               |        | <u>C</u> olors    |
| Languages           |            |             |                     |              |         |               |        |                   |
| Ch <u>o</u> ose you | ır preferr | ed languag  | je for displa       | ying pages   |         |               |        | Ch <u>o</u> ose   |
|                     |            |             |                     |              |         |               |        |                   |
|                     |            |             |                     |              |         |               |        |                   |
|                     |            |             |                     |              |         |               |        |                   |
|                     |            |             |                     |              |         |               |        |                   |
|                     |            |             |                     |              | OK      |               | Cancel | Help              |
|                     |            |             |                     |              | UN      |               | ouncer | Teb               |

Figura 02: Desbloqueio de pop-up Mozila Firefox Fonte: Mozila Firefox

#### Internet Explorer

Para ativar ou desativar o bloqueador de pop-ups, execute as seguintes etapas:

- 1. Abra o Internet Explorer e clique em **Opções da Internet** no menu **Ferramentas** para abrir a caixa de diálogo Propriedades de Internet.
- 2. Clique na guia **Privacidade** e execute um dos seguintes procedimentos:

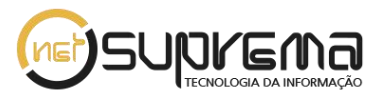

- 3. Selecione **Ativar Bloqueador de Pop-ups** para ativar o bloqueador de popups.
- 4. Deixe Ativar Bloqueador de Pop-ups desmarcado para desativar o bloqueador de pop-up

| 00100000                                                                                                    | Pro                                                                                                    | gramas                                                                                                    | Avançadas                                                         |  |  |
|----------------------------------------------------------------------------------------------------|----------------------------------------------------------------------------------------------------|----------------------------------------------------------------------------------------------------|-------------------------------------------------------------------|--|--|
| Geral                                                                                                    | Segurança                                                                                                    | Privacidade                                                                                                    | Conteúdo                                                          |  |  |
| Configurações<br>elecione uma config<br>Médio<br>- Bloq<br>de pri<br>- Bloq<br>poden<br>conse<br>- Rest<br>poden<br>conse | guração para a ze<br>ueia cookies de to<br>vacidade compac<br>ueia cookies de to<br>n ser usadas para<br>ntimento explícito<br>ringe cookies into<br>n ser usadas para<br>ntimento implícito | ona da Internet,<br>erceiros que não ter<br>ta<br>erceiros que salvam<br>a contatá-lo sem o s<br>o<br>ernos que salvam in<br>a contatá-lo sem o s | nham uma política<br>informações que<br>eu<br>formações que<br>eu |  |  |
| Sites                                                                                                    | Importar                                                                                                    | Avançado                                                                                                    | Padrão                                                            |  |  |
| Nunca permitir sil<br>sua localização fí                                                                                  | tes da web que s<br>sica<br>ups                                                                                                    | olicitem                                                                                                    | Limpar Sites                                                      |  |  |
| loqueador de Pop-u                                                                                                    |                                                                                                    | 🖌 Ativar Bloqueador de Pop-ups                                                                                                    |                                                                   |  |  |
| Bloqueador de Pop-u<br>Ativar Bloqueado                                                                                   | r de Pop-ups                                                                                                    |                                                                                                    | Configurações                                                     |  |  |
| lloqueador de Pop-u<br>✔ Ativar Bloqueado<br>nPrivate                                                                     | r de Pop-ups                                                                                                    |                                                                                                    | Configurações                                                     |  |  |

Figura 02: Desbloqueio de pop-up Internet Explorer Fonte: Internet Explorer